## How to get onto RM Unify using a computer running windows or MacOS?

- First go to our School Website using a web browser either Chrome or Safari is best. Here is the link to our website: <u>https://lutley.dudley.sch.uk/</u>
  The first bits of the state of the state of the sta
- 2) Then find the RM Unify button under the "Children" button at the top.

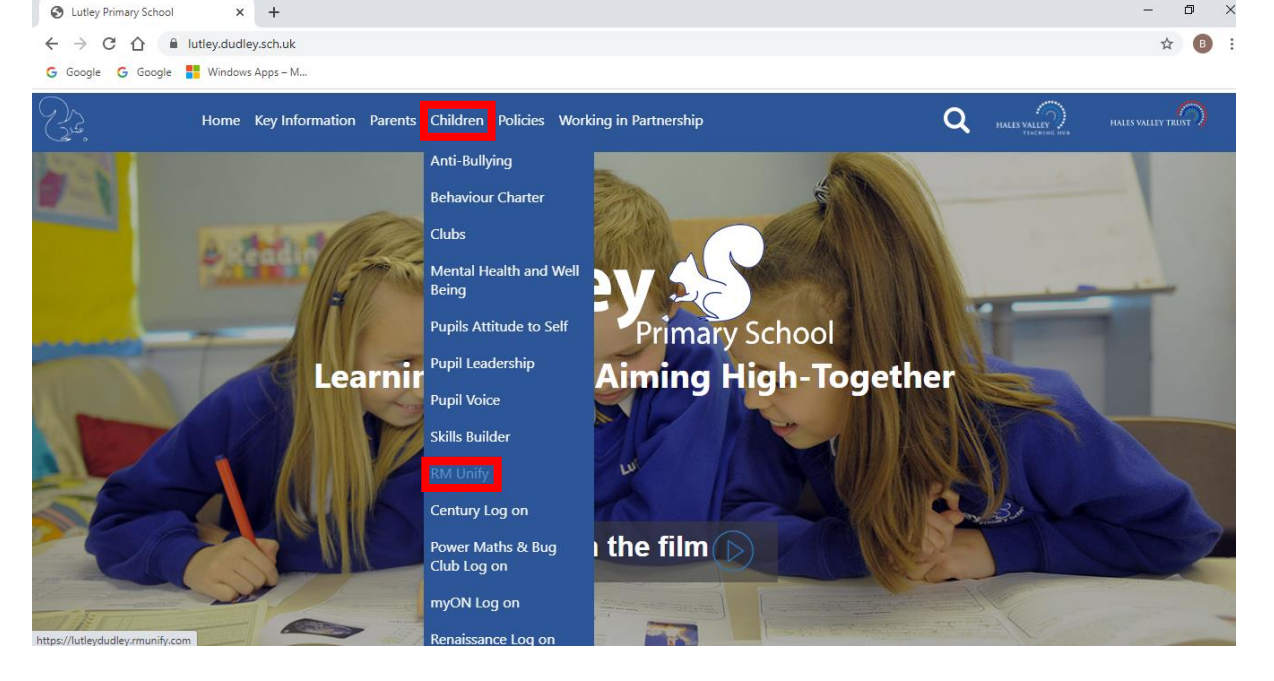

3) You will then see this login page. Make sure it has **"@lutleydudley**" at the end of the username box otherwise you could be using the wrong link.

Your username and password can be found in your child's school planner on a label. When you have entered your details press the blue sign in button as you will be logging on outside of school.

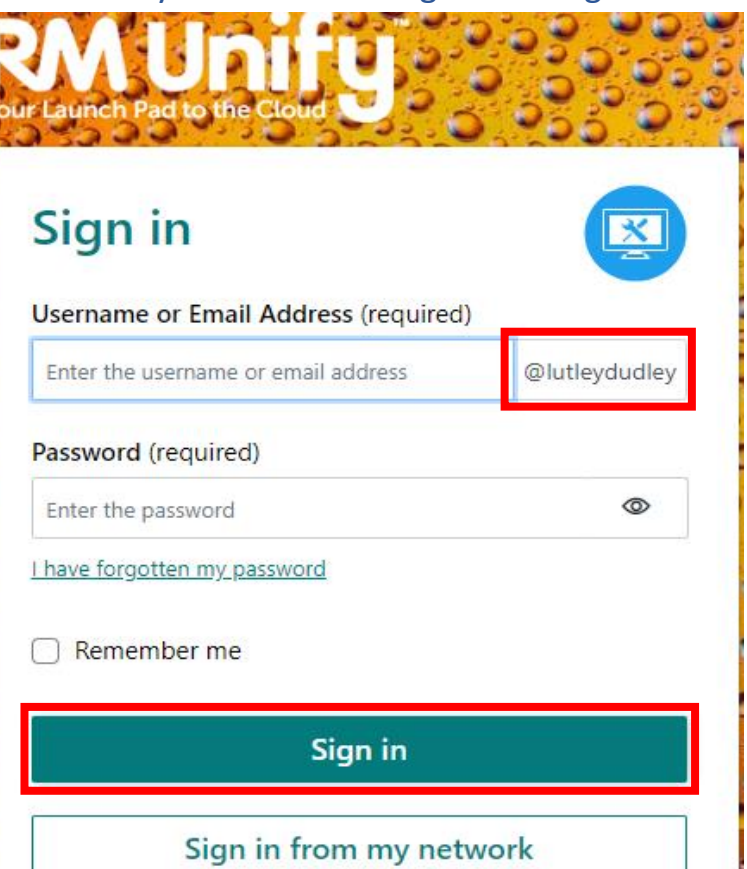

From here you can access all of your online learning platforms. Usernames and Passwords for these platforms are in your child's school planner. Ensure the home button is selected blue on the left to view all of our online platforms that we use.

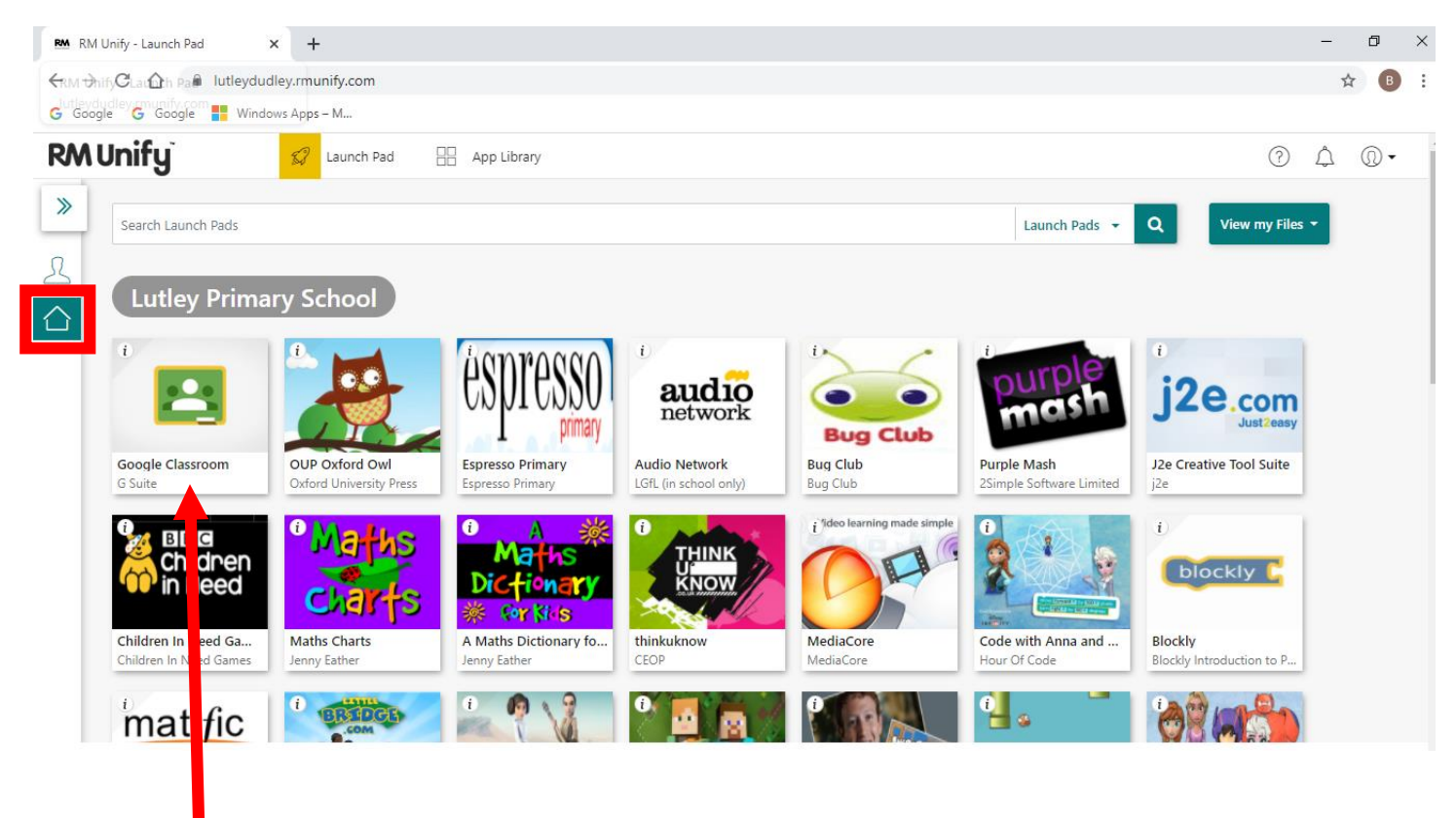

This tile is where you can go to Google Classroom is will log you in automatically just like purple mash and j2e.com.